Videos recorded or uploaded to Media Hopper Replay will have transcripts automatically generated and applied to Closed Captions. You can review and edit these using the Transcript Editor.

# REPLA

media hopper

### Accessing the transcript editor

- 1. Navigate to the library or course in Media Hopper Replay which contains the content you require;
- 2. Click on the **media** icon;
- 3. Click on Edit Transcript;

| echovideo Dast                       | board Library Capture | s Rooms Courses | Collections | Users | Imports/Exports | % Create ∨       |                            |                         |                       |            | ®• ¢     | 8       |
|--------------------------------------|-----------------------|-----------------|-------------|-------|-----------------|------------------|----------------------------|-------------------------|-----------------------|------------|----------|---------|
| Captioning Service - C               | aptioning 24-25 Cap   | tioning Service |             |       |                 |                  | CLASSES                    | Q&A                     | POLLING               | ANALYTICS  | SETTINGS | SEARCH  |
| REORDER                              |                       |                 |             |       |                 |                  |                            |                         | NEW C                 | LASS GROUP | NE       | W CLASS |
|                                      |                       |                 |             |       |                 |                  |                            |                         |                       |            |          |         |
| Lecture 19:                          |                       |                 |             |       |                 | October 28, 2024 | 2:00pm-3                   | .00pm                   | <b>F</b>              | · 210      | 0        | Ŵ       |
| Lecture 20                           |                       |                 |             |       |                 | October 29, 202  | •                          | Roman World             | I LA: The Rise of Rom |            | 0        | ŵ       |
| Lecture 21:                          |                       |                 |             |       |                 | October 31, 202  | 24                         |                         |                       |            | 0        | Û       |
| Lecture 22                           |                       |                 |             |       |                 | November 4, 202  | 24<br>The Ro               | man Wor                 | ld 1A: The Ri         | se of Rome | 0        | Ô       |
| Lecture 23                           |                       |                 |             |       |                 | November 5, 202  | 24                         |                         |                       |            | 0        | Û       |
| Lecture 24                           |                       |                 |             |       |                 | November 7, 202  | Availab                    | le                      |                       |            | 0        | Û       |
| Lecture 25                           |                       |                 |             |       |                 | November 11, 202 | View<br>24 Create C        | ору                     |                       |            | 0        | Û       |
| Lecture 26                           |                       |                 |             |       |                 | November 12, 202 | Details<br>24 Edit Deta    | ils                     |                       |            | 0        | Û       |
| Lecture 27:                          |                       |                 |             |       |                 | November 14, 202 | Edit Trans<br>24 Edit Vide | o                       |                       |            | 0        | ŵ       |
|                                      |                       |                 |             |       |                 | November 18, 202 | Make Un<br>24 Availabili   | available<br>ty Setting | gs                    |            | 0        | Û       |
| https://echo360.org.uk/section/4a0b3 |                       |                 |             |       |                 | November 19, 202 | Downloa<br>24 Remove       | d Origina               | al                    |            | 0        | e       |

#### 4. The **Transcript Editor** opens to the side of the video.

| chovideo Dashboard Library Captures Rooms Courses Collections U | sers Imports/Exports 🔀 Create 🗸                 | ۰ ۹ 😣             |
|-----------------------------------------------------------------|-------------------------------------------------|-------------------|
| Lecture_Lecture_0                                               |                                                 |                   |
| Original V Created September 30, 2024 by Speechmatics           | Upload ( Export ) ( Apply To CC                 | C Edit Transcript |
|                                                                 | Q Search                                        |                   |
|                                                                 | Speaker 0 0.21 - 0.21                           |                   |
|                                                                 | Yeah.                                           |                   |
|                                                                 | Speaker 0 0:52 - 0:53                           |                   |
|                                                                 | Okay.                                           |                   |
| 1.                                                              | Speaker 0 0:53 - 0:54                           |                   |
|                                                                 | Good afternoon everybody.                       |                   |
|                                                                 | Speaker 0 0:56 - 0:58                           |                   |
| from the rain on this miserable Monday morning.                 | This is as good as a good place to shelter      |                   |
| 6                                                               | Speaker 0 0:58 - 1:02                           |                   |
| D 43 DD 49 0:59/55:00 □ CC 1x @                                 | from the rain on this miserable Monday morning. |                   |
| C Baura whee bring                                              | Speaker 0 1:02 - 1:05                           |                   |
| Padde Writer typing                                             | Welcome to week three of Roman World.           |                   |
|                                                                 | Speaker 0 1:05 - 1:06                           |                   |
|                                                                 | One a is that.                                  |                   |

### Using the Transcript Editor - the basics

Click Edit Transcript to enable the editing features;
 Click on the line of text you wish to edit;

| echovideo Dashboard Library Captures Rooms Courses Collections Users | Imports/Exports 🗶 Create 🗸 🛞               |
|----------------------------------------------------------------------|--------------------------------------------|
| Lecture_Lecture_0                                                    |                                            |
| Original V Created September 30, 2024 by Speechmatics                | Cancel 5 C Word 98 % Save As New Version   |
|                                                                      | Q v Search                                 |
|                                                                      | Speaker 0 0:21 - 0:21                      |
|                                                                      | Yeah.                                      |
|                                                                      | Speaker 0 0.52 - 0.53                      |
| .11                                                                  | Okay.<br>Speaker 0 0:53 - 0:54             |
|                                                                      | Good afternoon everybody.                  |
| This is a good place to shelter                                      | Speaker 0 0:56 - 0:58                      |
| D d1 bb d) 0.56/55.00                                                | This is as good as a good place to shelter |
|                                                                      | Speaker 0 0.58 - 102                       |
| Pause when typing                                                    | Speaker 0 1.02-1.05                        |
|                                                                      | Welcome to week three of Roman World.      |
|                                                                      | Speaker 0 1:05 - 1:06                      |

- 3. Once you have completed your edit, click outside of the currently selected text, or another line of text to edit it;
- 4. Your progress is automatically saved. Clicking **Save As New Version** will create incrementally numbered versions of the transcript.

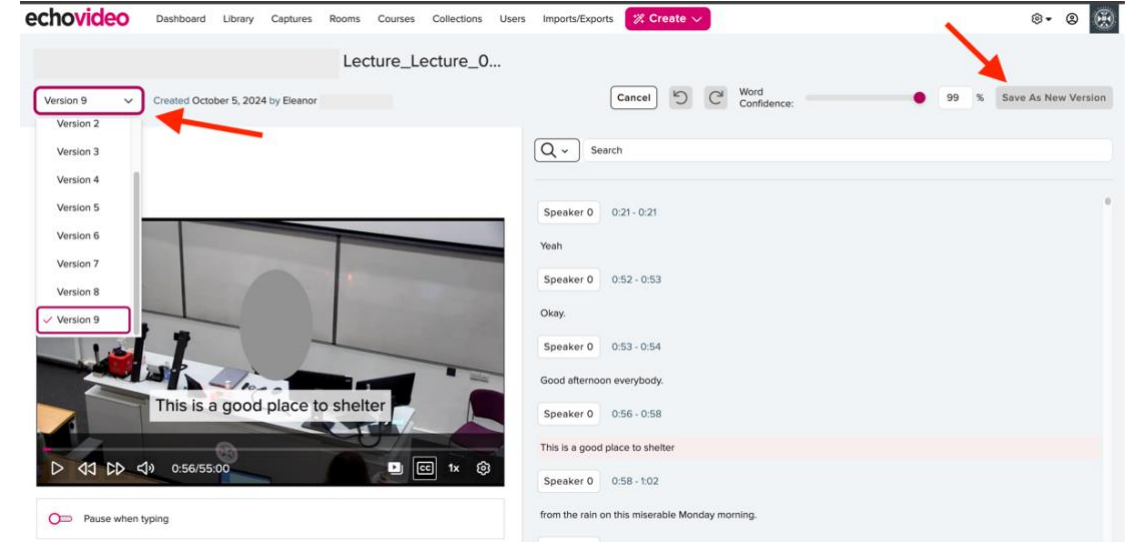

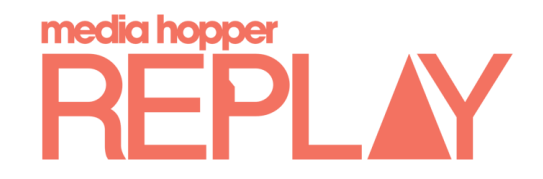

### Using the Transcript Editor – other tools

If you wish to undo your current edits, you can use the **Undo/Redo** buttons in the editor before **Saving As New Version**;

| mportarexpo    |                    |                                    |      |                     |
|----------------|--------------------|------------------------------------|------|---------------------|
|                | Cancel D           | C <sup>N</sup> Word<br>Confidence: | 98 % | Save As New Version |
| Q ∽ Se         | earch              |                                    |      |                     |
| Speaker 0      | 0:21 - 0:21        | <u>.</u>                           |      | •                   |
| eah.           |                    |                                    |      |                     |
| Speaker 0      | 0:52 - 0:53        |                                    |      |                     |
| Okay.          |                    |                                    |      |                     |
| Speaker 0      | 0:53 - 0:54        |                                    |      |                     |
| Good afternoo  | on everybody.      |                                    |      |                     |
| Speaker 0      | 0:56 - 0:58        |                                    |      |                     |
| This is a good | I place to shelter |                                    |      |                     |

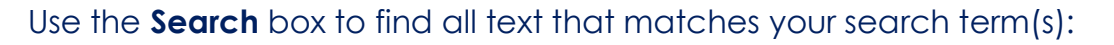

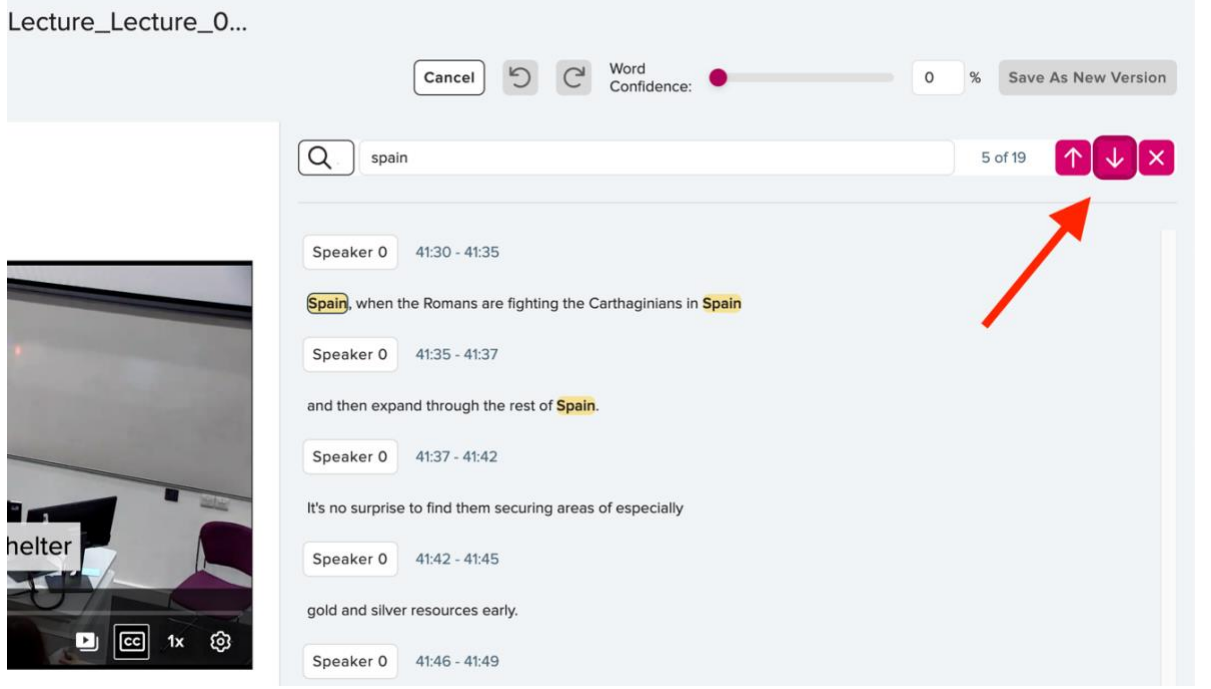

- 1. You can use the **up and down arrows** to navigate between results;
- 2. To edit any line of text, click it as previously shown;
- 3. Click on **X** to clear the search results.

Click the **down arrow** next to the magnifier icon to access the **Replace** tool.

- 1. Search for your frequently incorrect word;
- 2. Navigate through instances using the arrows and **Replace**, or **Replace all**;
- 3. Click **Done** to finish.

| Original         Created September 30, 2024 by Speechmatics | Cancel D C Word 98 % S                                                              | ave As New Version |
|-------------------------------------------------------------|-------------------------------------------------------------------------------------|--------------------|
|                                                             | C - Search<br>Replace with<br>Word or Phrase<br>Done Replace                        | Replace All        |
| This is a good place to shelter                             | Speaker 0         0.21 - 0.21           Yesh.         Speaker 0         0.52 - 0.53 | 1                  |
| D 41 CD 49 0:56/55.00 D (1x @                               | Okay.<br>Speaker 0 0.53 - 0.54                                                      |                    |
| Pause when typing                                           | Good afternoon everybody. Speaker 0 0:56 - 0:58                                     |                    |
|                                                             | Ins a good place to Sheller<br>Sneaker 0 05R-102                                    |                    |

4. Your progress is automatically saved. Clicking **Save As New Version** will create incremental numbered versions of the transcript each time.

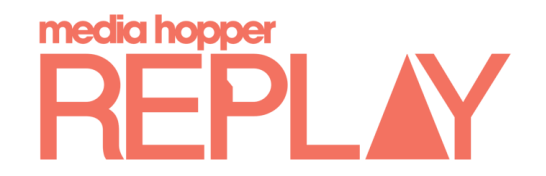

#### Transcript Versioning and Applying Previous Versions

Every time a transcript is manually saved, it receives a Version Number. The Original version is the machine generated one. All other versions are human interventions, with the highest number being the latest saved edit.

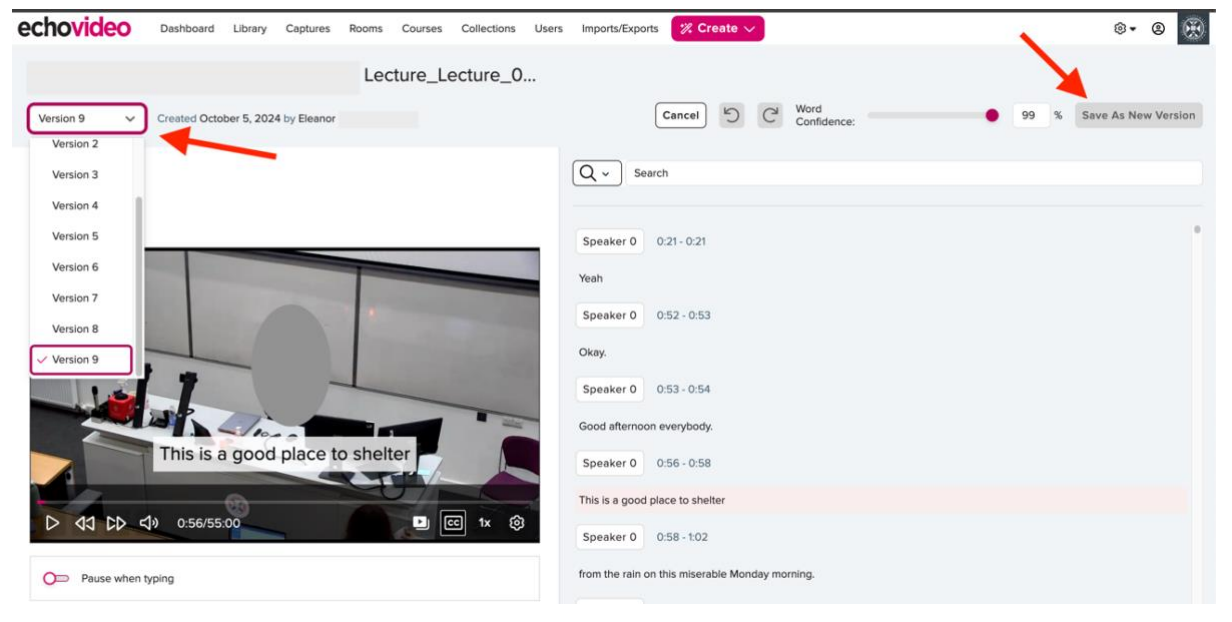

#### To revert to a previous version,

- 1. Click on the dropdown in the upper left corner to select the version you want to use. You will notice that the currently selected version has the detail of when it was created and by whom;
- 2. Click on the version you would like to use and **confirm (Switch**) in the pop-up message.

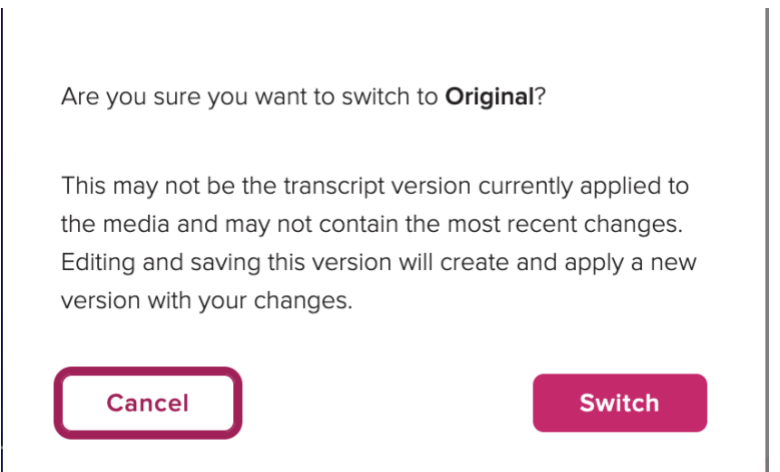

- 4. Save as New Version to save your changes. This will create a new, highest numbered version.
- 5. Apply when prompted to display this version as Closed Captions.

| Save this transcript as Version                                | <b>on</b> 10?                                                   |
|----------------------------------------------------------------|-----------------------------------------------------------------|
| This will create a new versic<br>versions will remain availabl | on of the transcript. All previous<br>e and will not be edited. |
| Cancel                                                         | Apply                                                           |
|                                                                |                                                                 |

If no edits are made to the text, you can simply select the desired numbered version and click **Apply to CC** in the upper right corner.

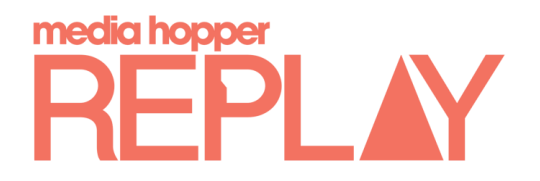

#### Deleting Closed Captions or Transcript from Media

There might be specific cases when CC or Transcripts should not be displayed, such as for non-English language courses, or for assessments where English listening is being tested.

1. Back in the Class list, click on the **media** icon next to the desired recording and select **Details** from the menu that appears;

| echovideo       | Dashboard      | Library  | Captures  | Rooms    | Courses | Collections | Users | Imports/Exports | % Create 🗸       |                             |                         |           |            | ®• ¢     | 8 🛞     |
|-----------------|----------------|----------|-----------|----------|---------|-------------|-------|-----------------|------------------|-----------------------------|-------------------------|-----------|------------|----------|---------|
| Captioning Serv | rice - Caption | ing 24-3 | 25 Captio | oning Se | ervice  |             |       |                 |                  | CLASSES                     | QSA                     | POLLING   | ANALYTICS  | SETTINGS | SEARCH  |
| REORDER         | Search         |          |           |          |         |             |       |                 |                  |                             |                         | NEW C     | LASS GROUP | NEV      | / CLASS |
| Lecture 4:      |                |          |           |          |         |             |       |                 | September 23, 20 | 24 2:10pm-3                 | :10pm                   | <b>F</b>  | 21 o       | 0        | Û       |
| Lecture 5:      |                |          |           |          |         |             |       |                 | September 24, 20 | 24 0                        |                         |           |            | 0        | Û       |
| Lecture 6:      |                |          |           |          |         |             |       |                 | September 26, 20 | 24                          |                         |           |            | 0        | Û       |
| Lecture 7:      |                |          |           |          |         |             |       |                 | September 30, 20 | 24 .                        |                         |           |            | 0        | Û       |
| Lecture 8:      |                |          |           |          |         |             |       |                 | October 1, 20    | 24<br>14:00                 | _Lecture                |           |            | 0        | Û       |
| Lecture 9:      |                |          |           |          |         |             |       |                 | October 3, 20    | Availab<br>24               | le                      |           |            | 0        | Û       |
| Lecture 10:     |                |          |           |          |         |             |       |                 | October 7, 20    | View<br>24 Create Co        | opy                     | /         |            | 0        | Û       |
| Lecture 11:     |                |          |           |          |         |             |       |                 | October 8, 20    | Details 4                   | ils                     |           |            | 0        | Û       |
| Replay car      |                |          |           |          |         |             |       |                 | October 10, 20   | Edit Trans<br>24 Edit Video | script<br>o             |           |            | 0        | Û       |
| Lecture 13:     |                |          |           |          |         |             |       |                 | October 14, 20   | Make Uni<br>24 Availabilit  | available<br>ty Setting | <u>95</u> |            | 0        | Û       |
| Lecture 14:     |                |          |           |          |         |             |       |                 | October 15, 20   | Download<br>24 Remove       | d Origina               | bî.       |            | 0        | e       |
|                 |                |          |           |          |         |             |       |                 |                  |                             |                         |           |            |          |         |

- 2. The Details > General tab opens;
- 3. Next to **Captions**, click the **down arrow** to the right of **Update**;
- 4. Click **Delete**. Then click **OK** to confirm.

This deletes CC from the video, but the transcripts are still available to edit and apply as new captions tracks.

#### To delete Transcripts,

- Click the down arrow to the right of Update;
- 2. Click **Delete**. Then click **OK** to confirm.

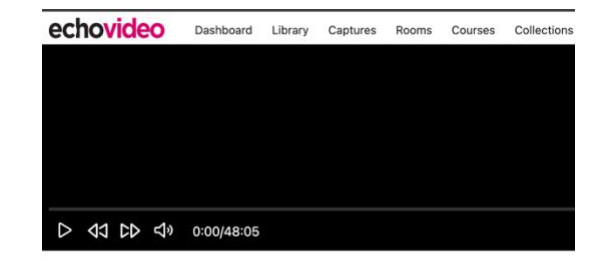

Lecture\_Lecture

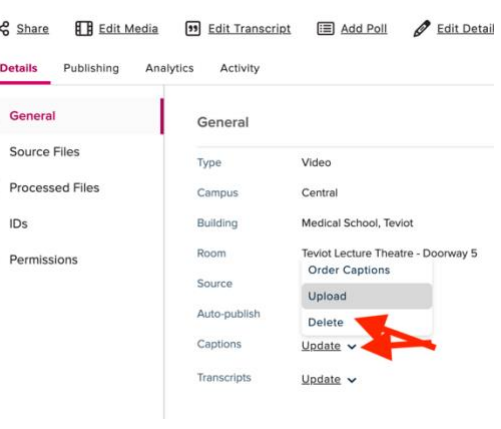

#### (Re)Ordering Transcripts and foreign languages

From your Class list, click on the **media** icon next to the recording you want to re-transcribe using Automated Speech Recognition, as shown in previous steps.

- In the Details > General tab, notice the Add buttons next to Captions and Transcript. Click Add next to Transcripts.
- 2. **Ignore** the warning, as **no extra charge** will be incurred for retranscribing media.
- 3. Select the desired language from the drop-down menu. English (United Kingdom) is the default recommended style for English language recordings. You may choose another language if your recording is non-English.

| echovideo  | Dashboard | Library | Captures | Rooms | Courses | Collections | U |
|------------|-----------|---------|----------|-------|---------|-------------|---|
|            |           |         |          |       |         | - 1         |   |
|            |           |         |          |       |         |             |   |
|            |           |         |          |       |         |             |   |
|            |           |         |          |       |         |             |   |
|            |           |         |          |       |         |             |   |
|            |           |         |          |       |         |             |   |
| D 43 CD 49 | 0:00/3:47 |         |          |       |         |             |   |

🗠 Share 🚺 Edit Media 🕫 Edit Transcript 🗐 Add Poll 🖋 Edit Detail

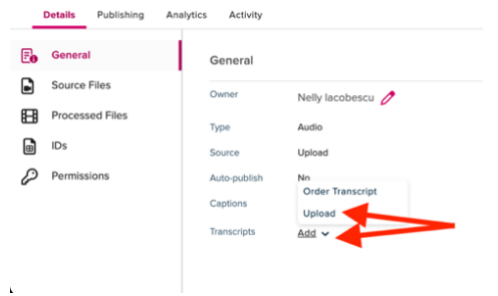

#### 4. Click Order Transcript.

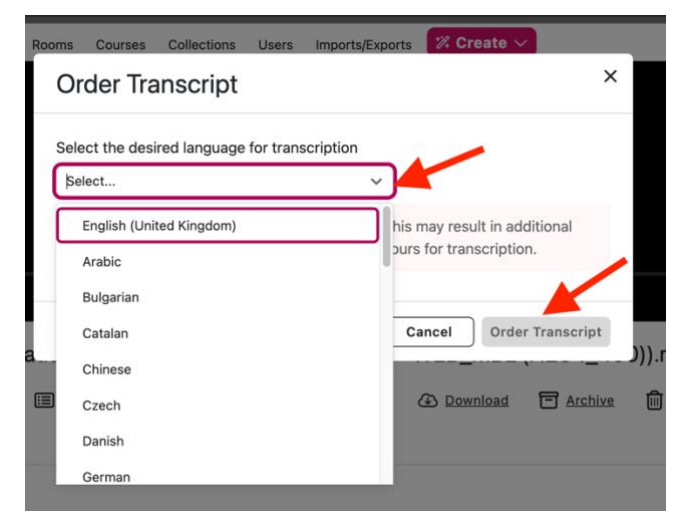

Processing time varies but may be similar to the length of time of your media.

5. You may log out of EchoVideo and **check back later** for the new ASR Transcript and CC.